# **User Manual for Wheat Stock Monitoring Portal**

# URL of the Web Portal:-https://evegoils.nic.in/wsp/login

## 1. General Guidelines:

- User/entity has to select any of the following mentioned entities:
  - i) Trader/wholesaler
  - ii) Retailer(one retail outlet/store)
  - iii) Big Chain retailer(having more than one retail outlet/store)
  - iv) Processor: In case of processor, owned units as well as sub-contractor units capacity is to be declared.
- Processors: Processor means an entity that purchases grain to process into end products that are of a substantially different makeup or nature than the original grain. Those entities, which are having valid license/registration from FSSAI with annual/monthly capacity mentioned on the license
- Import of wheat for export is not required to be declared on wheat stock portal of DFPD.
- Stock level of wheat to be declared every Friday by respective entities.
- Non-compliance of order will attract punitive action under the Essential Commodities Act,1955.
- No part of the stocks held by a processor unit should be sold in the open market.

### 2. New user Registration:

For all legal entities, one-time registration is required. Entity types are Trader/Wholesaler, Retailer, Big Chain Retailer and Processor.

| Department of Food A Public Distribution<br>Ministry of Communey Affairs, Food & Public Distribution<br>Covernment of India<br>Wheat Stock Monitoring System |  |
|----------------------------------------------------------------------------------------------------|--|
| Vour Email AddressUser Id.<br>Password<br>Enter Image Text.                                                                                                  |  |
| Remember me User manual Sign in                                                                                                    |  |
| Cont have an account? Sign 1p                                                                                                    |  |

Registration is to be done by clicking on the hyperlink *SignUp, above* screen will appear.

# 3. Registration Form:

| State* Select State Address1* Address of the firm                   | ✓ District*                      | Select District                          |  |
|---------------------------------------------------------------------|----------------------------------|------------------------------------------|--|
| Address1* Address of the firm                                       |                                  |                                          |  |
|                                                                     | Address2                         | Address of the firm                      |  |
| Pin Code* Pin Code                                                  |                                  |                                          |  |
| Name of the Authorised P Authorised Person *                        | Designation of<br>Authorised Per | the Designation of the Authorised Person |  |
| Email * xyz@gmail.com                                               | Mobile *                         | (1234567890 Send of                      |  |
| Email Id verification<br>Enter the code sent on your Email Id xyz@g | mail.com                         |                                          |  |
| OTP Va                                                              | lidate                           |                                          |  |
| PAN Number* Pan No. Ex- CKFPS5688X                                  | PAN Documen                      | nt * Choose File No file chosen          |  |

| evegoils.nic.in says<br>OTP sent to mobile number:-1234567890 and Email id:- xyz&gmail.com |  |
|--------------------------------------------------------------------------------------------|--|
| OK                                                                                         |  |
|                                                                                            |  |
|                                                                                            |  |
|                                                                                            |  |
|                                                                                            |  |
|                                                                                            |  |
|                                                                                            |  |
|                                                                                            |  |
|                                                                                            |  |

- I. Select Entity Type from drop down menu Trader/Wholesaler, Retailer, Big Chain Retailer and Processor.
- II. In case the Entity type is "Processor", Annual installed capacity and Monthly installed capacity needs to be entered. In case of processor, stocks available in own units as well as those sub contracted need to be declared besides the installed capacity of each processing unit even if sub contracted.
- III. Enter Name of Entity.
- IV. Select State and District. EnterAddress1, Address2 (if any) and PinCode.
- V. Enter Name of the Authorized person and designation of this authorized person.
- VI. Enter Email-ID and mobile number. An OTP will be received on given Email-ID and mobile number, which would be used for verification purpose.
- VII. Enter PAN Number and upload PAN document.
- VIII. On submission, User would be directed to a page to create password.
- 4. On Successful Registration, following message would be displayed-

Your Registration is Successful.

# 4. Dashboard:

After login, Dashboard page will be display.

| National<br>Informatics<br>Centre | Wheat Stock Monitoring System | 2 |  |
|-----------------------------------|-------------------------------|---|--|
| Dashboard                         |                               |   |  |
| 命 Add Storage Location            |                               |   |  |
| <b>Wheat Stock Position</b>       |                               |   |  |
|                                   |                               |   |  |
|                                   |                               |   |  |
|                                   |                               |   |  |
|                                   |                               |   |  |
|                                   |                               |   |  |
|                                   |                               |   |  |
|                                   |                               |   |  |
|                                   |                               |   |  |
|                                   |                               |   |  |
|                                   |                               |   |  |
|                                   |                               |   |  |
|                                   |                               |   |  |
|                                   |                               |   |  |

### 5. ADDING STORAGE LOCATIONS AND STOCK UPDATION BY TRADER/WHOLESALER

In the first phase/time, all the storage locations along with the requisite details will be added on the portal.

| National<br>Informatics<br>Centre |                                                            |                               | Wheat St                                              | ock Monitoring System                                               |                                    |                                              | a testNic         |
|-----------------------------------|------------------------------------------------------------|-------------------------------|-------------------------------------------------------|---------------------------------------------------------------------|------------------------------------|----------------------------------------------|-------------------|
| Dashboard                         |                                                            |                               |                                                       | Add Storage                                                         | Unit/Location                      |                                              |                   |
| Add Storage Location              | Storage location 6                                         |                               |                                                       |                                                                     |                                    |                                              |                   |
| Wileat Stock Position             | otorage iooatori o                                         |                               |                                                       |                                                                     |                                    |                                              |                   |
|                                   | Depot location"                                            | E                             | nter Depot Location                                   |                                                                     |                                    |                                              |                   |
|                                   | Address 1*                                                 | A                             | ddress                                                |                                                                     | Address 2                          | Address of the firm                          |                   |
|                                   | State"                                                     |                               | select State                                          | ~                                                                   | District*                          | Select District                              | ~                 |
|                                   | Pin Code"                                                  | P                             | in Code                                               |                                                                     | Authorised Person Name*            | Authorised Person Name                       |                   |
|                                   | Email                                                      | E                             | mail Id                                               |                                                                     | Mobile*                            | Mobile No                                    |                   |
|                                   | I hereby declare that the incorrect at any stage, I s Save | information<br>shall be liabl | furnished above is true, of for action as per the Est | omplete and correct to the best o<br>sential Commodities Act, 1955. | f my knowledge and belief. I under | stand that in the event of my information be | ng found false or |
|                                   |                                                            | Sr                            | No Storage Name                                       | State Name                                                          | District Name                      | Total : 5                                    |                   |
|                                   |                                                            | 1                             | s1                                                    | DELHI                                                               | EAST                               |                                              |                   |
|                                   |                                                            | 2                             | a1                                                    | DELHI                                                               | EAST                               |                                              |                   |
|                                   |                                                            |                               |                                                       |                                                                     |                                    |                                              |                   |
|                                   |                                                            | 3                             | d2                                                    | GUJARAT                                                             | ARVALLI                            |                                              |                   |
|                                   |                                                            | 3                             | d2<br>r1                                              | GUJARAT<br>HIMACHAL PRADESH                                         | ARVALLI<br>HAMIRPUR                |                                              |                   |

Enter details of all Storage locations/Depots/retail outlets

- i. Enter a Depot location name (e.g. Mumbai Depot), which will be used for future reference while adding wheat stock data.
- **ii.** Enter the Address of the firm, State, District, Pincode, Authorized Person name, Email and Mobile number.
- iii. After giving the final consent, click to save or add storage location button to add more number of storage locations.

#### Step2:Wheat Stock Updation

| Stock Management System [Wheat,Sugar,Rice]     Dashbaard                                                                                                    | asas[Trader/Wholesale                                          |
|----------------------------------------------------------------------------------------------------|----------------------------------------------------------------|
| Dashboard                                                                                                    |                                                                |
|                                                                                                    |                                                                |
| Add Storage Location                                                                                                    |                                                                |
| Update Stock     Update     Stock     Update                                                                                                    |                                                                |
| Request for Profile Update                                                                                                    |                                                                |
|                                                                                                    |                                                                |
| Lu Update Hotee Commodity Name' Select Commodity Note: Parbolied Basmati rice to be declared in Basmati rice categor                                                                                                    | ,                                                              |
|                                                                                                    |                                                                |
| Storage Unit Name* Select Storage Address :                                                                                                    |                                                                |
| Stock Updation Date As On" 18-04-2024 Quantity Held (in MT)' Quantity                                                                                                    |                                                                |
|                                                                                                    |                                                                |
| I hereby declare that the information furnished above is true, complete and correct to the best of my knowledge and belief. I understand that in the event of my information being found false or incorrect at any stage, I al 1955.     Submit | all be liable for action as per the Essential Commodities Act, |
|                                                                                                    |                                                                |
| No. Storage Unit Name Oversity (in MD) Community.                                                                                                    | Export to PUP                                                  |
| Sivo, sologe unit vame Quanty (mini) Commonly Stock Option 0 (000)                                                                                                    | ne .                                                           |
| 2 di238* 44 Rice-Basmati 04.372/24                                                                                                    |                                                                |
| 3 fris 0 Ric-Basmati 22/0/2/2/2                                                                                                    |                                                                |
| 4 fts 0 What 09,02,024                                                                                                    |                                                                |
| 5 Ida 0 Wheat 09:02:2024                                                                                                    |                                                                |
| 5 free 55 Wheat 07.02.2024                                                                                                    |                                                                |
| 7 riceTestino1 54 Bio-Basmati 06.02.2012                                                                                                    |                                                                |
| 8 frik 0 Whaat 23,08,273                                                                                                    |                                                                |
| 9 fris 0 Wheat 18.82.7073                                                                                                    |                                                                |
| 10 fds 56 Wheat 17.08-2023                                                                                                    |                                                                |

- i. Select one of the storage location Name (enter Add Storage location page)and choose a unit name.
- ii. "Stock updation date as on" would be displayed on the system.
- iii. Enter quantity values in MT (Metric Tons).
- iv. In stock quantity, it should be in round figured (No decimal places).
- v. After giving the final consent, click submit button to update the wheat stock record.

### 6. ADDING STORAGE LOCATIONS AND STOCK UPDATION BY RETAILER

#### Step1:Add Storage Location for Retailer:

| Centre =                |                                                     | wheat St                                                                                                    | ock Monitoring System                                               |                                                      |                        |                |  |  |
|-------------------------|-----------------------------------------------------|----------------------------------------------------------------------------------------------------|---------------------------------------------------------------------|------------------------------------------------------|------------------------|----------------|--|--|
| Dashboard               |                                                     | Add Storage Unit/Location                                                                                               |                                                                     |                                                      |                        |                |  |  |
| Add Storage Location    | Storage location 6                                  |                                                                                                    |                                                                     |                                                      |                        |                |  |  |
| 1 Wileat Stock Position | storage roomon s                                    |                                                                                                    |                                                                     |                                                      |                        |                |  |  |
|                         | Depot location*                                     | Enter Depot Location                                                                                                    |                                                                     |                                                      |                        |                |  |  |
|                         | Address 1*                                          | Address                                                                                                    |                                                                     | Address 2                                            | Address of the firm    |                |  |  |
|                         | State*                                              | Select State                                                                                                    | ~                                                                   | District*                                            | Select District        | ~              |  |  |
|                         | Pin Code*                                           | Pin Code                                                                                                    |                                                                     | Authorised Person Name*                              | Authorised Person Name |                |  |  |
|                         | Email                                               | Email Id                                                                                                    |                                                                     | Mobile*                                              | Mobile No              |                |  |  |
|                         | I hereby declare that the incorrect at any stage. I | information furnished above is true, c<br>shall be liable for action as per the Es                                      | omplete and correct to the best o<br>sential Commodities Act, 1955. | f my knowledge and belief. I under                   | Cancel                 | found false or |  |  |
|                         |                                                     |                                                                                                    |                                                                     |                                                      |                        |                |  |  |
|                         |                                                     | Sr No Storage Name                                                                                                    | State Name                                                          | District Name                                        | Totar. 5               |                |  |  |
|                         |                                                     | Sr No Storage Name                                                                                                    | State Name<br>DELHI                                                 | District Name<br>EAST                                | lotar 5                |                |  |  |
|                         |                                                     | Sr No         Storage Name           1         s1           2         a1                                                | State Name<br>DELHI<br>DELHI                                        | District Name<br>EAST<br>EAST                        | iuar. o                |                |  |  |
|                         |                                                     | Sr No         Storage Name           1         \$1           2         a1           3         d2                        | State Name<br>DELHI<br>DELHI<br>GUJARAT                             | District Name<br>EAST<br>EAST<br>ARVALLI             | itiai. J               |                |  |  |
|                         |                                                     | Sr No         Storage Name           1         \$1           2         a1           3         d2           4         r1 | State Name<br>DELHI<br>DELHI<br>GUJARAT<br>HIMACHAL PRADESH         | District Name<br>EAST<br>EAST<br>ARVALLI<br>HAMIRPUR | iciar, a               |                |  |  |

Enter details of all Storage locations/Depots/retail outlets

- i. Enter a Depot location name (e.g. Mumbai store), which will be used for future reference while adding wheat stock data.
- **ii.** Enter the Address of the firm, State, District, Pincode, Authorized Person name, Email and Mobile number.
- **iii.** After giving the final consent, click save.

### Step2:Wheat Stock Updation

| National<br>Informatics =                        |                            |          |                   | Stock Mar        | agement System [Wheat,Sugar,Ric               | e]                       | asas[Trader/Wholesaler] 🗸 |
|--------------------------------------------------|----------------------------|----------|-------------------|------------------|-----------------------------------------------|--------------------------|---------------------------|
| 🛱 Dashboard                                      |                            |          |                   |                  |                                               |                          |                           |
| Add Storage Location                             |                            |          |                   |                  |                                               |                          | <u>^</u>                  |
| Dpdate Stock                                     |                            |          |                   | Stock l          | Jpdate                                        |                          |                           |
| <ul> <li>Descuent for Drofile Lindets</li> </ul> |                            |          |                   |                  |                                               |                          |                           |
| ar Request for Profile Opdate                    |                            |          |                   |                  |                                               |                          |                           |
| 습 Update Profile                                 | Commodity Name*            | Select ( | Commodity         | ~                | Note: Parboiled Basmati rice to be declared i | in Basmati rice category |                           |
|                                                  | Storage Unit Name*         | Select S | Storage           | •                | Address :                                     |                          |                           |
|                                                  | Stock Updation Date As On* | 18-04-2  | 024               |                  | Quantity Held (in MT)*                        | Quantity                 |                           |
|                                                  |                            |          |                   | Submit           |                                               | Forest To DDE            |                           |
|                                                  |                            | S.No.    | Storage Unit Name | Quantity (in MT) | Commodity                                     | Stock Updation Date      |                           |
|                                                  |                            | 1        | fds               | 0                | Wheat                                         | 15-04-2024               |                           |
|                                                  |                            | 2        | ds23&"            | 44               | Rice-Basmati                                  | 04-03-2024               |                           |
|                                                  |                            | 3        | fds               | 0                | Rice-Basmati                                  | 22-02-2024               |                           |
|                                                  |                            | 4        | fds               | 0                | Wheat                                         | 09-02-2024               |                           |
|                                                  |                            | 5        | fds               | 0                | Wheat                                         | 09-02-2024               |                           |
|                                                  |                            | 6        | fds               | 55               | Wheat                                         | 07-02-2024               |                           |
|                                                  |                            | 7        | riceTesting1      | 54               | Rice-Basmati                                  | 06-02-2024               |                           |
|                                                  |                            | 8        | fds               | 0                | Wheat                                         | 23-08-2023               |                           |
|                                                  |                            | 9        | fds               | 0                | Wheat                                         | 18-08-2023               |                           |
|                                                  |                            | 10       | fds               | 56               | Wheat                                         | 17-08-2023               |                           |
|                                                  |                            |          |                   |                  |                                               |                          | v                         |
|                                                  |                            |          |                   |                  |                                               |                          |                           |

- i. Select one of the storage location Name(enter Add Storage location page).
- ii. "Stock updation date as on" would be displayed on the system.
- iii. Enter quantity values in MT (MetricTons).
- iv. In stock quantity, it should be in round figured (No decimal places).
- v. After giving the final consent, click submit button to update the wheat stock record.

### 7. ADDING STORAGE LOCATIONS AND STOCK UPDATION BY BIG CHAIN RETAILER

| Cashboard Cashboard Cashb | Storage location 6                                                 |                                                                          | Add Storag                                                         | e Unit/Location                  |                                                 |                   |
|----------------------------------------------------------------------------------------------------|--------------------------------------------------------------------|--------------------------------------------------------------------------|--------------------------------------------------------------------|----------------------------------|-------------------------------------------------|-------------------|
| Add Storage Location Wheat Stock Position S                                                                                                    | Storage location 6                                                 |                                                                          | Add Storage                                                        | e Unit/Location                  |                                                 |                   |
| Wheat Stock Position                                                                                                    | Storage location 6                                                 |                                                                          | Aud Storag                                                         |                                  |                                                 |                   |
| s                                                                                                    | Storage location 6                                                 |                                                                          |                                                                    |                                  |                                                 |                   |
| D                                                                                                    | Const location:                                                    |                                                                          |                                                                    |                                  |                                                 |                   |
|                                                                                                    | Depot location                                                     | Enter Depot Location                                                     |                                                                    | Retail Outlet ODepot Los         | cation                                          |                   |
| A                                                                                                    | Address 1"                                                         | Address                                                                  |                                                                    | Address 2                        | Address of the firm                             |                   |
| s                                                                                                    | State"                                                             | Select State                                                             |                                                                    | District*                        | Select District                                 | ~                 |
| Р                                                                                                    | Pin Code*                                                          | Pin Code                                                                 |                                                                    | Authorised Person Name*          | Authorised Person Name                          |                   |
| E                                                                                                    | Email                                                              | Email Id                                                                 |                                                                    | Mobile*                          | Mobile No                                       |                   |
| c                                                                                                    |                                                                    |                                                                          |                                                                    |                                  |                                                 |                   |
| l i                                                                                                    | hereby declare that the inform<br>ncorrect at any stage, I shall b | nation furnished above is true, on<br>e liable for action as per the Est | complete and correct to the best<br>sential Commodities Act, 1955. | of my knowledge and belief. I un | derstand that in the event of my information be | ng found false or |
|                                                                                                    | Save                                                               |                                                                          | Add Storage Lo                                                     | sation                           | Cancel                                          |                   |
|                                                                                                    |                                                                    |                                                                          |                                                                    |                                  |                                                 |                   |
|                                                                                                    |                                                                    |                                                                          |                                                                    |                                  | Total : 5                                       |                   |
|                                                                                                    |                                                                    | Sr No Storage Name                                                       | State Name                                                         | District Name                    | Sub Contractor/Depot Location                   |                   |
|                                                                                                    |                                                                    | 1 s1                                                                     | DELHI                                                              | EAST                             | Yes                                             |                   |
|                                                                                                    |                                                                    | 2 a1                                                                     | DELHI                                                              | EAST                             | No                                              |                   |

Step 1: Add Storage Location for Big chain Retailer

Enter details of all Storage locations-Depots/retail outlets

- i. Enter a Depot location name(e.g. Mumbai Store), which will be used for future reference while adding wheat stock data.
- ii. Select retail outlet or depot location as per the entity requirement.
- iii. Enter the Address of the firm, State, District, Pincode, Authorized Person name, Email and Mobile number.
- iv. After giving the final consent, click to save or add storage location button to add more storage locations.

### Step2:Wheat Stock Updation

| National<br>Informatics   |                                                  |                        |                                       | Stock N                                       | lanagement System [V                | Vheat, Sugar, Rice)                                               | asasi Trader/Wholesaler                        |
|---------------------------|--------------------------------------------------|------------------------|---------------------------------------|-----------------------------------------------|-------------------------------------|-------------------------------------------------------------------|------------------------------------------------|
|                           |                                                  |                        |                                       |                                               |                                     |                                                                   | -                                              |
| Dashboard                 |                                                  |                        |                                       |                                               |                                     |                                                                   |                                                |
| Add Storage Location      |                                                  |                        |                                       |                                               |                                     |                                                                   |                                                |
|                           |                                                  |                        |                                       | Stock                                         | Update                              |                                                                   |                                                |
| Update Stock              |                                                  |                        |                                       |                                               |                                     |                                                                   |                                                |
| Request for Profile Updat | te                                               |                        |                                       |                                               |                                     |                                                                   |                                                |
| A Uniter Durity           |                                                  |                        |                                       |                                               |                                     |                                                                   |                                                |
| In Update Profile         | Commodity Name*                                  | Select (               | Commodity                             |                                               | Note: Parboiled Basmati             | rice to be declared in Basmati rice category                      |                                                |
|                           |                                                  |                        |                                       |                                               |                                     |                                                                   |                                                |
|                           | Storage Linit Name*                              | Select 9               | Storana                               |                                               | Address -                           |                                                                   |                                                |
|                           | ciolago cint ranto                               | buccit                 | Norage                                |                                               |                                     |                                                                   |                                                |
|                           | Stock Updation Date As On*                       | 18-04-2                | 024                                   |                                               | Quantity Held (in MT)*              | Quantity                                                          |                                                |
|                           |                                                  |                        |                                       |                                               |                                     |                                                                   |                                                |
|                           |                                                  |                        |                                       |                                               |                                     |                                                                   |                                                |
|                           |                                                  |                        |                                       |                                               | 0                                   |                                                                   |                                                |
|                           | I hereby declare that the information to<br>1955 | turnished above is tri | e, complete and correct to the best o | it my knowledge and beliet. I understand that | it in the event of my information t | being found false or incorrect at any stage, I shall be liable to | r action as per the Essential Commodities Act, |
|                           |                                                  |                        |                                       |                                               |                                     |                                                                   |                                                |
|                           |                                                  |                        |                                       | Submit                                        |                                     |                                                                   |                                                |
|                           |                                                  |                        |                                       |                                               |                                     |                                                                   |                                                |
|                           |                                                  |                        |                                       |                                               |                                     |                                                                   |                                                |
|                           |                                                  |                        |                                       |                                               |                                     | Export To I                                                       | PDF                                            |
|                           |                                                  | S.No.                  | Storage Unit Name                     | Quantity (in Mi                               | T) Commodity                        | Stock Updation Date                                               |                                                |
|                           |                                                  | 1                      | fds                                   | 0                                             | Wheat                               | 15-04-2024                                                        |                                                |
|                           |                                                  | 2                      | ds23&*                                | 44                                            | Rice-Basmati                        | 04-03-2024                                                        |                                                |
|                           |                                                  | 3                      | fds                                   | 0                                             | Rice-Basmati                        | 22-02-2024                                                        |                                                |
|                           |                                                  | 4                      | fds                                   | 0                                             | Wheat                               | 09-02-2024                                                        |                                                |
|                           |                                                  | 5                      | fds                                   | 0                                             | Wheat                               | 09-02-2024                                                        |                                                |
|                           |                                                  | 6                      | fds                                   | 55                                            | Wheat                               | 07-02-2024                                                        |                                                |
|                           |                                                  | 7                      | riceTesting1                          | 54                                            | Rice-Basmati                        | 06-02-2024                                                        |                                                |
|                           |                                                  | 8                      | fds                                   | 0                                             | Wheat                               | 23-08-2023                                                        |                                                |
|                           |                                                  | 9                      | fds                                   | 0                                             | Wheat                               | 18-08-2023                                                        |                                                |
|                           |                                                  | 10                     | fds                                   | 56                                            | Wheat                               | 17-08-2023                                                        |                                                |

- i. Select one of the storage location Name (enter Add Storage location page) and choose a unit name.
- ii. "Stock updation date as on "would be displayed on the system.
- **iii.** Enter quantity values in MT(Metric Tons).
- iv. In stock quantity, it should be in round figured (No decimal places).
- v. After giving the final consent, click submit button to update the wheat stock record.

#### 8. ADDING STORAGE LOCATIONS AND STOCK UPDATION BY PROCESSOR

| Wheat Stock Position |                    | Add Stor                | age Unit/Location          |                        |   |
|----------------------|--------------------|-------------------------|----------------------------|------------------------|---|
|                      | Storage location 5 |                         |                            |                        |   |
|                      | Depot location*    | Enter Depot Location    | OOwned Capacity Sub        | Contractor             |   |
|                      | PAN Number(Sub)*   | Pan No. Ex - CKFPS5688X |                            |                        |   |
|                      | Address 1*         | Address                 | Address 2                  | Address of the firm    |   |
|                      | State*             | Select State            | District*                  | Select District        | • |
|                      | Pin Code*          | (Pin Code               | Authorised Person<br>Name* | Authorised Person Name |   |
|                      | Email              | Email Id                | Mobile*                    | Mobile No              |   |
|                      |                    |                         |                            |                        |   |

#### Step 1:Add Storage Location for Processor:

Enter details of all Storage locations–Owned or Sub Contracted

- i. Enter a Depot location name (e.g. Mumbai Store), which will be used for future reference while adding wheat stock data.
- ii. Select owned capacity or sub-contractor as applicable.
- iii. Give PAN number if it is a sub-contractor location.
- iv. Enter the Address of the firm, State, District, Pincode, Authorized Person name, Email and Mobile number.
- v. After giving the final consent, click Save or Add storage locations to add more storage locations.

Note: In case of processor, stocks available in own units as well as those sub contracted need to be declared.

#### Step2:Wheat Stock Update

| National<br>Informatics<br>Centre                                         |                                                         |                                                    | Stock M                                     | lanagement System [Wh                | eat,Sugar,Rice]                                                             | asas <u>i Trader/Wholesaler</u>   |
|---------------------------------------------------------------------------|---------------------------------------------------------|----------------------------------------------------|---------------------------------------------|--------------------------------------|-----------------------------------------------------------------------------|-----------------------------------|
| Dashboard  Add Storage Location  Update Stock  Request for Profile Update |                                                         |                                                    | Stock                                       | Update                               |                                                                             |                                   |
| Update Profile                                                            | Commodity Name*                                         | Select Commodity                                   |                                             | Note: Parboiled Basmati ric          | e to be declared in Basmati rice category                                   |                                   |
|                                                                           | Storage Unit Name*                                      | Select Storage                                     |                                             | Address :                            |                                                                             |                                   |
|                                                                           | Stock Updation Date As On*                              | 18-04-2024                                         |                                             | Quantity Held (in MT)*               | Quantity                                                                    |                                   |
|                                                                           | I hereby declare that the information furnished a 1955. | above is true, complete and correct to the best of | f my knowledge and belief. I understand tha | L in the event of my information bei | ng found false or incorrect at any stage. I shall be liable for action as p | er the Essential Commodities Act, |
|                                                                           |                                                         |                                                    |                                             |                                      | Export To PDF                                                               |                                   |
|                                                                           |                                                         | S.No. Storage Unit Name                            | Quantity (in MT                             | <ol> <li>Commodity</li> </ol>        | Stock Updation Date                                                         |                                   |
|                                                                           |                                                         | 1 fds                                              | 0                                           | Wheat                                | 15-04-2024                                                                  |                                   |
|                                                                           |                                                         | 2 ds238*                                           | 44                                          | Rice-Basmati                         | 04-03-2024                                                                  |                                   |
|                                                                           |                                                         | 3 fds                                              | 0                                           | Rice-Basmati                         | 22-02-2024                                                                  |                                   |
|                                                                           |                                                         | 4 fds                                              | 0                                           | Wheat                                | 09-02-2024                                                                  |                                   |
|                                                                           |                                                         | 5 fds                                              | 0                                           | Wheat                                | 09-02-2024                                                                  |                                   |
|                                                                           |                                                         | 6 fds                                              | 55                                          | Wheat                                | 07-02-2024                                                                  |                                   |
|                                                                           |                                                         | 7 riceTesting1                                     | 54                                          | Rice-Basmati                         | 06-02-2024                                                                  |                                   |
|                                                                           |                                                         | 8 fds                                              | 0                                           | Wheat                                | 23-08-2023                                                                  |                                   |
|                                                                           |                                                         | 9 fds                                              | 0                                           | Wheat                                | 18-08-2023                                                                  |                                   |
|                                                                           |                                                         | 10 fdg                                             | 56                                          | Wheat                                | 17-08-2023                                                                  |                                   |

- i. Select one of the storage location Name (enter Add Storage location page)and choose a unit name.
- ii. "Stock updation date as on "would be displayed on the system.
- iii. Enter quantity values in MT (Metric Tons).
- iv. In stock quantity, it should be in round figured (No decimal places).
- v. After giving the final consent, click submit button to update the wheat stock record.

### 9. Entity Update Request:

| National<br>Informatics                                                                   |                                                                                                    | Stock Management System [Wheat,Sugar,Rice] |  |  |  |  |  |
|-------------------------------------------------------------------------------------------|----------------------------------------------------------------------------------------------------|--------------------------------------------|--|--|--|--|--|
| Deshboard  Add Storage Location  Update Stock  Request for Profile Update  Update Profile | Request For Profile Updation                                                                                                    |                                            |  |  |  |  |  |
|                                                                                           | Entity Type     Entity Name     District     Address 1     Address 2     Pin Code     Name of the Authorized Person     Designation of Authorized Person     Email     Mobile     PAN Number     PAN Doc                                                                                         |                                            |  |  |  |  |  |
|                                                                                           | Please upload (Documents if any)* [Choose File] No file chosen<br>only prf grg gang formats without special characters in name of the pointied (mar file size: 304 Mz)                                                                                                    |                                            |  |  |  |  |  |
|                                                                                           | D I hereby declare that the information furnished for edit in profile of entity/storage detail is true. complete and correct to the best of my knowledge and belief. I understand that in the event of my information found false or incorrect. I shall be lable for action as per EC Act. 1955. |                                            |  |  |  |  |  |
|                                                                                           | Describe you Concern/Remark                                                                                                    | Describe you Concern' Remark               |  |  |  |  |  |

- 1. To update the profile user have to submit request for Profile Updation using" Entity Update Request" button.
- 2. User may request one or more than one options to change in profile.
- 3. After selecting option/options, user have to upload supporting document by clicking on choose file.
- 4. Select the declaration, and write remarks (if Any) then click on submit button to register change request.

# 10. Update Profile:

| National<br>Informatics = |                                                       | Wheat Stoc                                | k Monitoring System              |                                         | 🔒 💳 🗸 🗸                                                                                   |
|---------------------------|-------------------------------------------------------|-------------------------------------------|----------------------------------|-----------------------------------------|-------------------------------------------------------------------------------------------|
| 습 Dashboard               |                                                       |                                           |                                  |                                         |                                                                                           |
| Add Storage Location      |                                                       |                                           | UPDATE/VII                       | EW PROFILE                              |                                                                                           |
| Wheat Stock Position      | Entity Type                                           |                                           |                                  | Entity Name                             |                                                                                           |
| C Entity Update Request   |                                                       |                                           | •                                |                                         |                                                                                           |
| Update Profile            | District                                              |                                           | ×                                | Pin Code*                               |                                                                                           |
|                           | Address1*                                             |                                           |                                  | Address2                                |                                                                                           |
|                           | Name of the Authorised Person *                       |                                           |                                  | Designation of the Authorised<br>Person |                                                                                           |
|                           | Email *                                               |                                           |                                  | Mobile *                                |                                                                                           |
|                           | PAN Number*                                           |                                           |                                  | PAN Document *                          | Choose File No file chosen                                                                |
|                           | I hereby declare that the updated inform<br>Act, 1955 | ation is true, complete and correct to th | e best of my knowledge and beliv | ef. I understand that in the event of m | on pis gagage londs which a deal characterist in large a large model, that are a set of a |

1. After the approval of change request made by the user and change request approved by State Nodal Officer, Now user may update the profile for requested change/changes by clicking the update button.

# 11. Forgot Password:

| Department of Food & Public Distribution<br>Ministry of Consumer Affairs, Food & Public Distribution<br>Government of India<br>Wheat Stock Monitoring System |
|----------------------------------------------------------------------------------------------------|
| Your Email Address/User Id                                                                                                    |
| Password<br>Enter Image Text JL673χ ₴                                                                                                    |
| Remember me Forgot Your Password?<br>User manual                                                                                                    |
| Sign In                                                                                                    |
| Don't have an account ? Sign Up                                                                                                    |

- i. To reset password just click on "Forgot Password" link.
- ii. After entering the registered-mail id an OTP will be sent to the-mail.
- iii. After validating the OTP page will be redirected to reset password page.

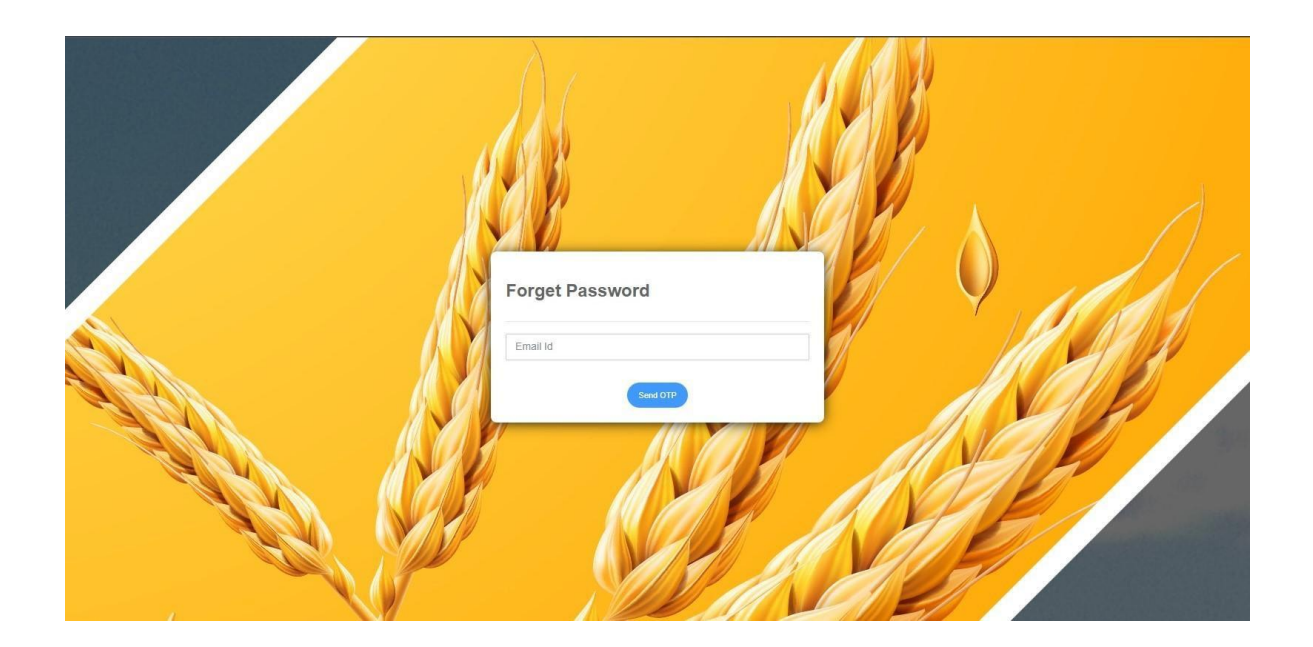

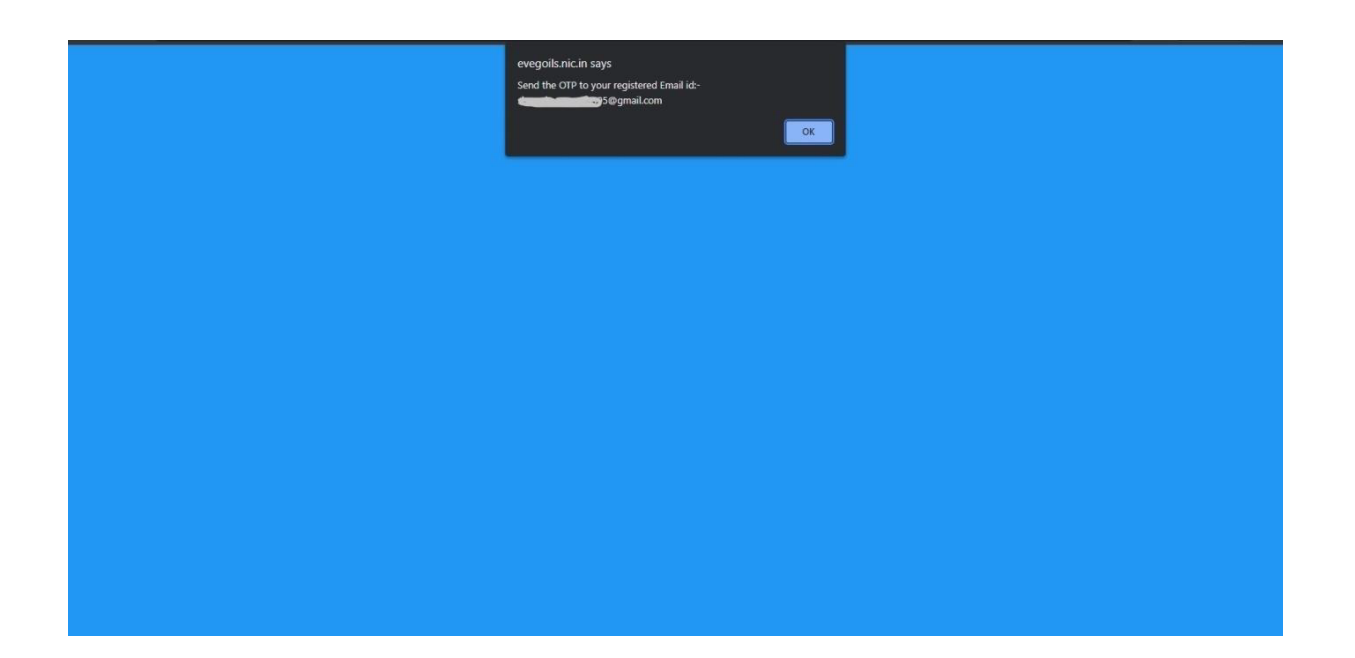

| $\int ($                                                                       |   |          |
|--------------------------------------------------------------------------------|---|----------|
| Forget Password                                                                |   |          |
|                                                                                |   |          |
| Email Id vertification<br>Enter the code sent on your Email Id<br>95@gmail.com |   | <u>J</u> |
| OTP Validate                                                                   | A |          |
|                                                                                |   |          |

# 12. Help

In case of any issues/problem in registration/Wheat stock update, please send e-mail to **wheatstock-fpd@gov.in** 

Note: Please ensure to send your query from the registered email ID(on portal).

\*\_\_\_\_\_\*